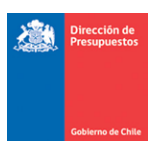

# Mantenimiento Modelo Contable Reintegro Pagos en Exceso

Materia: Describe mantención modelo contable Reintegro Pago en ExcesoFecha: Noviembre 2023

## I.- Antecedentes

En relación con el registro de Notas de Crédito asociadas a Documentos Tributarios Electrónicos contenidos en el Flujo de Plataforma de Pagos Automáticos, se libera mantención que busca complementar el modelo contable instruido por la Dirección de Presupuestos mediante Oficio Circular N° 18 de abril del año 2023 por concepto de reintegros por pagos de facturas a proveedores.

Al momento de conformar las operaciones, es importante tener en cuenta lo siguiente:

- En Oficio Circular establece procedimiento diferenciado para el caso de los dobles desembolsos y para el caso de los pagos en exceso producidos por notas de créditos.
- Es imprescindible tener en vista el momento en que se identifica la transacción incorrecta, la fecha determinará la aplicación del procedimiento B-05 para regularización y posterior aplicación y complemento de lo instruido en el Oficio Circular en cuestión.

## II.- Generalidades

2.1.- Actualmente en materia de Ajustes por pago en exceso, aplicativo SIGFE 2.0 soporta tanto el registro del ajuste de tesorería por concepto de pago en exceso, como el ajuste al devengo por notas de crédito (NC) de los Documentos Tributarios Electrónicos (DTE) insertos en el flujo de la Plataforma de Pago automática (PPA).

2.2.- La presente mantención complementa el modelo contable planteado en antecedentes (Oficio Nro.18 de DIPRES), y dependiendo de la modalidad contable parametrizada en PPA de cada institución, considera la creación de los siguientes eventos contables:

- Constitución del Deudor por Gastos Pagados en Exceso.
- Constitución del Acreedor por Ingresos Percibidos en Exceso.
- Ajuste al devengo de ingreso automático Aporte Fiscal.
- Ajuste por NC al devengo gasto.
- Regularización del pago en exceso.

En el apartado III.- Aspectos Específicos del presente documento, se pormenoriza los eventos contables para cada modalidad.

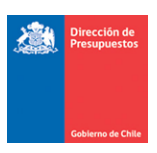

2.3.- Al momento de registrar una NC, el aplicativo SIGFE 2.0 validará el estado de la Orden de Pago del DTE relacionado, con los siguientes alcances:

- Si la OP se encuentra en estado *Finalizado,* en el módulo de tesorería se generarán el(los) ajuste(s) automático(s).
- Si la OP se *encuentra en* estado *Calendarizada* (aceptada) operará bajo procedimiento actualmente en operación, actualizando el monto de la OP.
- Si la OP se encuentra en estado *Enviado a Pago*, la Nota de Crédito relacionada NO podrá ser registrada, y deberá esperar que finalice el proceso de pago. Cuando la OP cambie estado Finalizado podrá aplicar la NC.
- Si la OP Se encuentra en estado *Contabilizada con error,* la Nota de Crédito relacionada NO podrá ser registrada. Usuario debe tomar contacto con mesa de ayuda SIGFE a través <a href="https://servicedesk.dipres.gob.cl/">https://servicedesk.dipres.gob.cl/</a>

#### III.- Aspectos Específicos

A continuación, se detalla la conformación de asientos contables según modalidad contable parametrizada en PPA.:

#### 3.1.- Instituciones sin Aporte Fiscal Automático – Pagos a terceros contra intermediación

Aplicativo mantendrá actual operatoria, según lo indicado en el punto 2.1. debiendo completar el procedimiento contable con las operaciones restantes de forma manual.

## 3.2.- Instituciones con Aporte Indirecto Automático (Servicios de Salud) – Pagos a terceros contra Intermediación

Luego de la aprobación de la nota de crédito, aplicativo creara automáticamente;

- Ajuste por Pago en Exceso Conformando Deudor por Pago Exceso (Tesorería)
- Ajuste del Devengo Gasto por NC
- Ajuste por Cobro en Exceso Conformando Acreedor por Ingreso Exceso (Tesorería)\*
- Ajuste del Devengo Ingreso Aporte Indirecto
- Compensación por regularización el Deudor y Acreedor en exceso (Tesorería)

\*Importante: En caso de NO existir cobro del devengo de ingresos, aplicativo advierte situación obligando a reflejar el cobro respectivo, para poder registrar la NC., es decir, no se generarán los asientos automáticos.

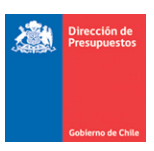

En las siguientes imágenes se visualiza la advertencia del caso señalado, lo anterior con origen SIGFE transaccional e Interoperabilidad respectivamente.

| Colderno<br>de Chile                            | € <sup>m</sup>            | Mesa de ayuda<br>servicedesk.sigfe@dipres.gob.cl Direccion                                                                                   | Bienvenido Usua_1629<br>viernes, 13 de octubre de 2023, 0:8<br>del Servicio - Servicio de Salud Maule      |
|-------------------------------------------------|---------------------------|----------------------------------------------------------------------------------------------------|----------------------------------------------------------------------------------------------------|
| Requerimiento Co                                | mpromiso Deve             | No es posible realizar Ajuste por Pago en exceso. OP del DTE<br>asociado a la Nota de Crédito posee un Aporte Fiscal Indirecto sin<br>Cobro. | B <u>Modificar Contraseña</u> <u>Cerrar Sesión</u><br>Procesos Funcionalidades<br>Técnicos Complementarias |
| Generar Nota de                                 | e Crédito Elect           |                                                                                                    | 16 Ministerio de salud<br>1629 Servicio de Salud Maule                                                     |
| Título Nota de Crédito<br>Electrónica           | NC                        | Aceptar                                                                                                    | Ver Actualizado<br>Ver Historial de Ajustes                                                                |
| Descripción Nota de Crédito<br>Electrónica      | demo                      |                                                                                                    | Adjuntar Documento                                                                                         |
| Principal                                       | 76191389-1 SERVICIOS Y M  | AQUILA SERVICE LIMITADA                                                                                                    | Buscar                                                                                                    |
| Devengo                                         | Factura Exenta Electrónic | s 15 DTE con multa 76,191.389-1                                                                                                    | Buscar                                                                                                    |
| Número Documento Nota de<br>Crédito Electrónica | 6                         | Fecha Documento Nota de Créc                                                                                                    | tito Electrónica 01/10/2023                                                                                |
| Moneda del Documento                            | Peso Chileno              | Monto Total<br>Documento(CLP)                                                                                                    | 12                                                                                                    |
|                                                 |                           |                                                                                                    |                                                                                                    |
| Validación                                      |                           | Des                                                                                                    | scripción                                                                                                  |

Error producido al Crear la transaccion

Error pago en exceso. No se pudo reconocer la Nota Credito No se encontro Cobro del Aporte Fiscal Indirecto

## 3.3.- Instituciones con Aporte Fiscal Automático- Pagos mediante Compensación

Luego de la aprobación de la nota de crédito, aplicativo creará automáticamente;

- Ajuste de la compensación automática por Pago y Cobro en Exceso (Tesorería)
- Ajuste del Devengo Gasto por NC
- Ajuste del Devengo Ingreso Aporte Fiscal
- Compensación por regularización del Deudor y Acreedor en exceso (Tesorería)

## 3.4.- A continuación, se presenta la estructura de los asientos contables automáticos:

#### Instituciones con Aporte Indirecto Automático – Pago a terceros contra Intermediación

#### Ajuste por Pago en Exceso – Deudor por Pago Exceso (Tesorería)

| Título: Ajuste automático por Nota                          | Auxiliar Financiero |                |             |                   |     |      |         |
|-------------------------------------------------------------|---------------------|----------------|-------------|-------------------|-----|------|---------|
| Cuentas Contables                                           | Monto<br>DEBE       | Monto<br>HABER | RUT         | Tipo<br>Docume    | nto | NRO. | Monto   |
| 114.98 Deudores por Gastos Pagados en Exceso                | 95.000              |                | Principal 1 | Nota<br>crédito   | de  | 15   | 95.000  |
| 215.22 Cuentas por Pagar - Bienes y Servicios<br>de Consumo | -95.000             |                | Principal 1 | Factura<br>Exenta |     | 199  | -95.000 |

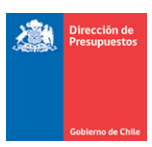

# Ajuste por Cobro en Exceso - Acreedor por Ingreso Exceso (Tesorería)

| Título: Ajuste Aporte Fiscal por A                       | Auxiliar Financiero |                |        |                   |        |         |
|----------------------------------------------------------|---------------------|----------------|--------|-------------------|--------|---------|
| Nota de Crédito Nro. 15                                  |                     |                |        |                   |        |         |
| Cuentas Contables                                        | Monto<br>DEBE       | Monto<br>HABER | RUT    | Tipo<br>Documento | NRO.   | Monto   |
| 214.98 Acreedores por Ingresos Percibidos<br>en Exceso   |                     | 95.000         | Fonasa | Aporte<br>Fiscal  | PPC080 | 95.000  |
| 115.05 Cuentas por Cobrar – Transferencias<br>Corrientes |                     | -95.000        | Fonasa | Aporte<br>Fiscal  | PPC080 | -95.000 |

# Regularización de las cuentas Deudor y Acreedor

| Título: Regularización Automática         | Auxiliar Financiero |        |            |         |    |        |        |
|-------------------------------------------|---------------------|--------|------------|---------|----|--------|--------|
| exceso Nota de Crédito Nro.15             |                     |        |            |         |    |        |        |
| Cuentas Contables                         | Monto               | Monto  | RUT        | Тіро    |    | NRO.   | Monto  |
|                                           | DEBE                | HABER  |            | Documen | to |        |        |
| 214.98 Acreedores por Ingresos Percibidos | 95.000              |        | Fonasa     | Aporte  |    | PPC080 | 95.000 |
| en Exceso                                 |                     |        |            | Fiscal  |    |        |        |
| 114.98 Deudores por Gastos Pagados en     |                     | 95.000 | Principal1 | Nota    | de | 15     | 95.000 |
| Exceso                                    |                     |        |            | crédito |    |        |        |

## Instituciones con Aporte Fiscal Automático-Pago mediante Compensación

#### Ajuste por Pago en Exceso – Deudor y Acreedor por Pago/Cobro Exceso (Tesorería)

| Título: Ajuste automático por Not                        | Título: Ajuste automático por Nota de Crédito Nro. 15 |         |             |                    |        | Auxiliar Financiero |  |  |  |  |
|----------------------------------------------------------|-------------------------------------------------------|---------|-------------|--------------------|--------|---------------------|--|--|--|--|
| Cuentas Contables                                        | MontoMontoRUTTipoDEBEHABERDocumento                   |         | NRO.        | Monto              |        |                     |  |  |  |  |
| 114.98 Deudores por Gastos Pagados en Exceso             | 95.000                                                |         | Principal 1 | Nota de<br>crédito | 15     | 95.000              |  |  |  |  |
| 215.22 Cuentas por Pagar - Bienes y Servicios de Consumo | -95.000                                               |         | Principal 1 | Factura<br>Exenta  | 199    | -95.000             |  |  |  |  |
| 214.98 Acreedores por Ingresos Percibidos<br>en Exceso   |                                                       | 95.000  | TGR         | Aporte<br>Fiscal   | PPC080 | 95.000              |  |  |  |  |
| 115.05 Cuentas por Cobrar – Transferencias<br>Corrientes |                                                       | -95.000 | TGR         | Aporte<br>Fiscal   | PPC080 | -95.000             |  |  |  |  |

# Regularización de las cuentas Deudor y Acreedor

| Título: Regularización Automática         | Auxiliar Financiero |        |            |           |        |        |
|-------------------------------------------|---------------------|--------|------------|-----------|--------|--------|
| exceso Nota de Crédito Nro.15             |                     |        |            |           |        |        |
| Cuentas Contables                         | Monto               | Monto  | RUT        | Тіро      | NRO.   | Monto  |
|                                           | DEBE                | HABER  |            | Documento |        |        |
| 214.98 Acreedores por Ingresos Percibidos | 95.000              |        | TGR        | Aporte    | PPC080 | 95.000 |
| en Exceso                                 |                     |        |            | Fiscal    |        |        |
| 114.98 Deudores por Gastos Pagados en     |                     | 95.000 | Principal1 | Nota de   | 15     | 95.000 |
| Exceso                                    |                     |        |            | crédito   |        |        |

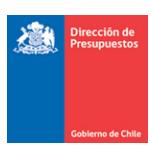

3.3.- Para la completitud de la regularización presupuestaria y contable, el Servicio debe ingresar registros manuales conforme a lo señalado en Oficio Circular DIPRES N° 18, en lo que respecta al reconocimiento presupuestario, esto es:

- Para el caso de los pagos duplicados, el reconocimiento de las operaciones para percibir el derecho es mediante la utilización del concepto presupuestario 08.99.202 Ingresos por Cobro de Pagos Duplicados, y los reintegros al Fisco que se realicen deberán ser devengados presupuestariamente por el Servicio en el concepto presupuestario 25.99.202 Íntegros por Cobro de Pagos Duplicados.
- Para el caso de los pagos en exceso producidos por notas de créditos, el reconocimiento de las operaciones para percibir el derecho es mediante la utilización del concepto presupuestario 08.99.201 Ingresos por Cobro de Pagos en Exceso, y los reintegros al Fisco que se realicen deberán ser devengados presupuestariamente por el Servicio en el concepto presupuestario 25.99.201 Íntegros por Cobro de Pagos en Exceso.

3.4.- Los registros de regularización deben tener en consideración el momento en que se identifica el escenario de reintegro de pago por alguna de las dos causales indicadas en el punto 3.3.-, esto es imprescindible para determinar la realización de los registros contables, en escenarios posteriores al 18 de Abril del año 2023 (fecha de la publicación del Oficio Circular DIPRES N° 18).

## **IV.- Otras Consideraciones**

4.1.- El saldo de la cuenta 114.98 quedará disponible en SIGFE Transaccional para su cobro respectivo, bajo funcionamiento habitual (reintegro de anticipo de fondos). Sin embargo, los ajustes que se realicen a contar de la aplicación de la presente mantención saldarán automáticamente la cuenta 114.98 contra la cuenta 214.98, mediante el asiento de regularización.

4.2.- En caso de registro de nota de crédito de un DTE afectado por multa, el monto máximo de la Nota de Crédito no puede superar el monto neto de la OP. (Monto Neto = Monto de OP – Monto Multa)

4.3.-Para el caso de DTE que no ingresan al flujo de Pago Automático por las razones de exclusión justificadas, el registro de ajuste por pago en exceso opera de la forma tradicional, es decir, el usuario debe ajustar primero el pago de tesorería antes de aplicar la Nota de Crédito.

4.4.-Para el caso de registro de Nota de Crédito a un DTE Cedido, en vista actualizada del asiento contable, se reflejará la disminución del monto de la nota de crédito afectando al RUT Principal, por intermedio de la fecha de cumplimiento. El Monto del RUT beneficiario (Cedido) no se verá afectado.

| Dirección de<br>Presupuestos |  |   |                              |                               |                    |
|------------------------------|--|---|------------------------------|-------------------------------|--------------------|
| Gobierno de Chile            |  | _ |                              |                               |                    |
|                              |  |   |                              |                               |                    |
|                              |  |   |                              |                               |                    |
|                              |  |   |                              |                               |                    |
|                              |  |   |                              |                               |                    |
|                              |  |   |                              |                               |                    |
|                              |  |   |                              |                               |                    |
|                              |  |   | ADA                          | Fec                           | has de Cumplimient |
|                              |  |   | Visualizar Fechas de Cumplin | nientos                       |                    |
|                              |  |   | Tipo Documento               | Factura Afecta Electrónica    |                    |
|                              |  |   | Número Documento             | 732                           |                    |
|                              |  |   | Monto Documento (CLP)        |                               | 12.357.498         |
|                              |  |   | Monto de Cumplimiento (CLP)  |                               | 12:0371470         |
|                              |  |   | monto de camplimento (cLr)   |                               | 12/007/470         |
|                              |  |   | Beneficiario                 | 97030000-7 BANCO DEL ESTADO I | DE CHILE           |
|                              |  |   | Fecha Cumplimiento Ma        | into (CLP)                    | Acciones           |
|                              |  |   | 24/12/2022                   | 12.375.348                    |                    |

4.5.- La mantención incluye en proceso de cierre periódico nueva advertencia sobre el saldo acumulado de los principales diferentes de cero de la cuenta 114.98.

| Periodo: Septiembre >                                                                                                    | Regian d                                                                                               | e Cierr |
|----------------------------------------------------------------------------------------------------|----------------------------------------------------------------------------------------------------|---------|
| Global                                                                                                    |                                                                                                    |         |
| E 🗌 16 Ministerio de salud                                                                                                    | Validación de Cartera Bancaria ha sido ejecutada para el periodo                                       |         |
| E 🗍 1646 Servicio de Salud Metropolitano Occidente                                                                                | Validación de Cartera no Financiera ha sido ejecutada para el periodo                                  |         |
| 1646001 Direccion del Servicio                                                                                                    | Validación de Disponibilidad de Ingresos en Ley de Presupuestos ha sido ejecutada                      |         |
| 1646002 Centro de Referencia Salud Occidente                                                                                      | para el período                                                                                        |         |
| 1646003 Hospital de Curacavi                                                                                                    | Validación de disponibilidad de Ingresos en Fondos No Ley ha sido ejecutada para el<br>periodo         |         |
| 1646004 Hospital de Melipilla                                                                                                    | Validación de disponibilidad de Gastos en Ley de Presupuestos ha sido ejecutada                        |         |
| 1646005 Hospital de Peñaflor                                                                                                    | para el periodo                                                                                        |         |
| 1646006 Hospital de Talagante                                                                                                    | Validación de disponibilidad de Gastos en Fondos No Ley ha sido ejecutada para el<br>pariodo           |         |
| 1646007 Hospital Felix Bulnes                                                                                                    | Avalidación Pago exceso                                                                                | 1       |
| 1646008 Hospital San Juan de Dios                                                                                                 | Cuenta - Persona Saldo                                                                                 |         |
| 1646009 Institute Traumatologice                                                                                                  | 11498 77141968-2 COMERCIALIZADORA FRANCISCO CRUCES EIRL 34.000                                         |         |
|                                                                                                    | 11498 61608700-2 CENTRAL DE ABASTECIMIENTO DEL SISTEMA<br>NACIONAL DE SERVICIO DE SALUD 2.000          |         |
|                                                                                                    | 11498 76563320-6 BIOQUIMICA.CL.S.A. 3.177.300                                                          | I .     |
|                                                                                                    | 111498 77594940,71 ARORATORIO CHILES A     4 758 094     2 Reprogramación     NO EXISTE REPROGRAMACIÓN | 1       |
|                                                                                                    | 3 Transpringer Pandianter     ADVERTENCIA                                                              |         |
| >                                                                                                    | 4. Conciliación     EXITOSO                                                                            |         |
|                                                                                                    |                                                                                                    |         |
| cutar Cierre Ejecución Programada Simular Cierre                                                                                  |                                                                                                    |         |
| Ejecución Programada Simular Cierre                                                                                               |                                                                                                    |         |
| koutar Cierre Ejscución Programada Simular Cierre                                                                                 |                                                                                                    |         |
| utar Cierre <u>Ejecución Programada</u> <u>Simular Cierre</u><br>Log de Ejecuciones<br>Tipo Ejecución Usuario Ejecutor Nivel Ejec | rución Dia Ejecución Hora Estado Ejecución Detalle Ejecucion                                           | 1       |

4.6.-En caso de Notas de Crédito que afectan a DTE de ejercicios anteriores traspasadas al siguiente ejercicio, se debe tener en cuenta lo siguiente:

- Si se ha realizado el traspaso de devengo, la Nota de Crédito afectara el devengo con cargo a la cuenta contable 215.34 del periodo "n+1".
- Si no se ha realizado traspaso de devengo y el pago se ha realizado, pero no está contabilizado en SIGFE 2.0, usuario debe realizar el traspaso de devengo, y luego tomar contacto con mesa de ayuda SIGFE a través <u>https://servicedesk.dipres.gob.cl/</u>con la finalidad de regularizar la operación pendiente.

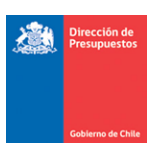

V.- Ejemplo de Operatoria Ajuste de Nota de Crédito de DTE pagado.

Modalidad Aporte Indirecto Automático – Pago a terceros contra Intermediación

Paso 1.- Se registra una Nota de Crédito con origen SIGFE Transaccional.

| Generar Nota de                                                                                                    | Crédito Electró                                                                                                | nica                            |                           | PARTIDA:<br>CAPITULO: | 16 Ministerio de salu<br>1644 Servicio de Salu | d<br>Id Metropolitano Sur                   |
|----------------------------------------------------------------------------------------------------|----------------------------------------------------------------------------------------------------|---------------------------------|---------------------------|-----------------------|------------------------------------------------|---------------------------------------------|
| <ul> <li>Título Nota de Crédito<br/>Electrónica</li> </ul>                                                                         | DEMO Nota credito por Pago er                                                                                  | Exceso NC 15                    |                           |                       |                                                | Ver Actualizado<br>Ver Historial de Ajustes |
| <ul> <li>Descripción Nota de Crédito<br/>Electrónica</li> </ul>                                                                    | Demo                                                                                                    |                                 |                           |                       | 1.                                             | Adjuntar Documento                          |
| Principal                                                                                                    | 61608700-2 CENTRAL DE ABAST                                                                                    | ECIMIENTO DEL S                 | SISTEMA NACIONAL DE SERVI | CIO DE SALUD          |                                                | Buscar                                      |
| Devengo                                                                                                    | Factura Exenta Electrónica 7294                                                                                | FA/7294/61.608                  | 3.700-2/CENABAST          |                       | h                                              | Buscar                                      |
| Número Documento Nota de<br>Crédito Electrónica                                                                                    | 15                                                                                                    |                                 | * Fecha Doc               | umento Nota de Cr     | rédito Electrónica 01/11/2                     | 2023                                        |
| Moneda del Documento                                                                                                    | Peso Chileno                                                                                                   |                                 | Monto Tot<br>Document     | al<br>o(CLP)          | 1000                                           | 0                                           |
| 1 Factura Exenta Electr<br>Iniciativa de Inversión<br>Unidades Demandantes<br>Programa Presupuestario<br>Detalle de Transferencias | ónica 00994 - FA/7294/<br>00 - No Aplica<br>0201 - Farmacia<br>01 - P01- Servicio de S<br>0202 - 0202-PRAPS SS | 61.608.700-2/0<br>ialud Metropo | CENABAST<br>Ditano Sur    |                       |                                                | Limpiar Combinación X<br>Glosas Genérica    |
| Concepto Presupuestario                                                                                                    |                                                                                                    | Insumo                          | Monto<br>Documento(CLP)   | Monto Ajuste          | (CLP) Monto Ajuste(C                           | CLP) Acciones                               |
| 2212999019 Servicio de Inte                                                                                                    | ermediacion CENABAST                                                                                           |                                 | 85.535                    | 10.00                 | 0 75.535                                       | Glosa Específica<br>Limpiar                 |
|                                                                                                    |                                                                                                    | Total                           | 85.535                    |                       | 75.535                                         |                                             |

**Paso 2.-** Al intentar generar la Nota de Crédito, el aplicativo SIGFE 2.0 evalúa el estado de la Orden de Pago asociada al DTE verificando si ésta se encuentra Pagada, es decir, en estado Finalizado.

El usuario puede verificar el estado de la Orden de Pago en la opción de "Consulta de Ordenes de Pago" del módulo de Tesorería, seleccionando link "Visualizar" de la columna acción.

|                        |                        |                     |                   |                    |                  |               |                   |             |                  | Dúrana                  |         |
|------------------------|------------------------|---------------------|-------------------|--------------------|------------------|---------------|-------------------|-------------|------------------|-------------------------|---------|
| Principal              |                        |                     |                   | Busc               | ar Estado        | OP            |                   | Seleccione. |                  | busque                  | v v     |
| lipo de Documento      | Sel                    | eccione             |                   | v                  | N° Do            | cumento       |                   | 7294        |                  |                         |         |
| echa de Creación       | D                      | esde                | 🖄 Hasta           | 1                  |                  |               |                   |             |                  |                         |         |
| Folio Devengo          | D                      | esde                | Hasta             |                    |                  |               |                   |             |                  |                         |         |
| Buscar <u>Cancelar</u> | <u>Limpiar</u> Exporta | r Excel             |                   |                    |                  |               |                   |             |                  |                         |         |
|                        |                        |                     |                   |                    |                  |               |                   |             |                  | 1 Siguiente >>          |         |
| N° Orden de<br>Pago    | RUT<br>Principal       | RUT<br>Beneficiario | Tipo<br>Documento | N° de<br>Documento | Folio<br>Devengo | Monto<br>Pago | Fecha<br>Creación | Estado      | Medio de<br>Pago | Medio Pago<br>Reemplazo | Acción  |
|                        |                        |                     |                   |                    |                  |               |                   |             |                  |                         | Viewali |

Consulta de Ordenes de Pago

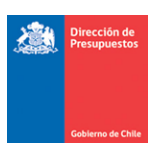

**Paso 3.-** Al generar Nota de Crédito con origen SIGFE Transaccional, el aplicativo despliega mensaje con el siguiente texto:

¿Está seguro que desea continuar? El DTE asociado a la Nota de Crédito se encuentra pagado, tenga en cuenta lo siguiente:

Se generará Ajuste por Pago en Exceso.

La NC se creará inmediatamente en estado APROBADO sin posibilidad de reflejar estados previos (digitado o generado).

En simultaneo con la aprobación de la NC, se ajustará la operación de tesorería de Pago/Compensación relacionada, se ajustará el devengo y cobro/compensación del aporte fiscal y se creará el asiento de regularización de pago en exceso, en estado aprobado"

| Generar Nota (                                                  | le Crédito Electrónica                                                                                                    | PARTI                                                                                                    | TIDA: 16 Ministerio de salud<br>ITULO: 1644 Servicio de Salud Metropoli                                                                 |
|-----------------------------------------------------------------|----------------------------------------------------------------------------------------------------|----------------------------------------------------------------------------------------------------|----------------------------------------------------------------------------------------------------|
| <ul> <li>Título Nota de Crédito</li> <li>Electrónica</li> </ul> | DEMO Nota credito por Pago en Exceso NC 15                                                                                                    |                                                                                                    | Ver Actua<br>Ver Histor                                                                                                    |
| Descripción Nota de Crédi<br>Electrónica     Principal          | ¿Está seguro que desea continuar. El DTE asocia<br>Se generará Ajuste por Pago en Exceso.                                                                                                    | do a la Nota de Crédito se encuentr                                                                                                    | Confirmar Acción<br>tra pagado, tenga en cuenta lo siguiente:                                                                           |
|                                                                 | La NC se crearà inmediatamente en estado APR<br>En simultaneo con la aprobación de la NC, se aju                                                                                                    | stará la operación de tesorería de l                                                                                                    | stados previos (digitado o generado).<br>Pago/Compensación relacionada,                                                                 |
| Devengo                                                         | La NC se creará immediatamente en estado APR<br>En simultaneo con la aprobación de la NC, se aju<br>se ajustará el devengo y cobro/compensación d<br>y se creará el asiento de regularización de pago | JAAUO sin posibilidad de renejar es<br>stará la operación de tesorería de l<br>el aporte fiscal<br>en exceso, en estado aprobado?                         | stados previos (digitado o generado).<br>Pago/Compensación relacionada,<br>Aceptar Cancelar                                             |
| Devengo<br>Número Documento Nota<br>Crédito Electrónica         | La NC se creara inmediatamente en estado APR<br>En simultaneo con la aprobación de la NC, se aju<br>se ajustará el devengo y cobro/compensación<br>y se creará el asiento de regularización de pago   | JSAUO sin posibilidad de renejar es<br>star la operación de tesorería de l<br>el aporte fiscal<br>en exceso, en estado aprobado?<br>* Fecha Documento Not | stados previos (digitado o generado).<br>Pago/Compensación relacionada,<br>Aceptar Cancelar<br>Ita de Crédito Electronica UT/11/2023 20 |

- Al Aceptar mensaje, se crea NC en estado aprobada
- Al Cancelar mensaje, es factible modificar operación o desestimar su registro.

| Nota de Crédito aprobado con éxito con folio 11116 | Requerimiento | Compromiso     | Devengo          | Contabilidad | Tesorería | Procesos<br>Técnicos | - <u>Mo</u> |
|----------------------------------------------------|---------------|----------------|------------------|--------------|-----------|----------------------|-------------|
|                                                    | 📀 Nota de Cré | édito aprobado | con éxito con fo | blio 11116   |           |                      |             |
|                                                    | -             |                |                  |              |           |                      |             |

**Nota**: Para devengos verticales no existe mensaje advertencia señalado en paso 3. Sin embargo, la creación de los asientos de ajustes es la misma, a contar del paso 4.

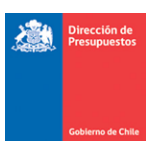

**Paso 4.-** De manera secuencial al registro de la Nota de Crédito, se registrará de forma automática los ajustes al Pago a Terceros y al Cobro a Terceros y la regularización de estos.

En búsqueda de ajuste de asiento contables, se puede consultar el nuevo asiento bajo el título "Ajuste automático por Nota de Crédito Nro. XXX".

| 41948435       11119       Deverago       Financiero       Ajuste Aporte Fiscal automático por Ajuste Pago en Escelo Nota de crédito Nro 15.         41948433       11117       Tesorería       Financiero       Ajuste automático por Nota de crédito Nro 15.         41948432       11116       Deverago       Financiero       DEXO Nota credito por Pago en Escelo NC 15         41948431       11115       Tesorería       Financiero       Ajuste automático por Nota de crédito Nro 15.         41948431       11115       Tesorería       Financiero       Ajuste automático por Nota de crédito Nro 15.         Siento Contable       Inanciero       O - No Aplica       Monto         Titulo       Ajuste automático por Nota de crédito Nro 15.       Inanciero         Propio Contabilidad       00 - No Aplica       Inanciero       Inanciero         Código       Nombre Cuenta Contable       Inanciero       Inanciero         Itage       Deudores por Gastos Pagados en Exceso       Inanciero       Inanciero         Colardo       Oeudores por Gastos Pagados en Exceso       Inanciero       Inanciero         Siento Contable       Inanciero       Ajuste automático por Nota de crédito Nro 15.       Inanciero         Itage       Jeudores por Gastos Pagados en Exceso       Inanciero       Inanciero       Inanciero                                                                                                    | -10.000 Aprobado Visualizar Asiento Contable<br><u>Tranaccional</u><br>Visualizar Proceso Fuente<br>Visualizar Asiento Contable<br><u>Tranaccional</u><br>Visualizar Proceso Fuente |
|----------------------------------------------------------------------------------------------------|----------------------------------------------------------------------------------------------------|
| 41948433       11117       Tesorería       Financiero       Ajuste automático por Nota de crédito Nro 15.         41948432       11116       Devengo       Financiero       DEMO Nota credito por Pago en Exceso NC 15         41948431       11115       Tesorería       Financiero       Ajuste automático por Nota de crédito Nro 15.         siento Contable       Ajuste automático por Nota de crédito Nro 15.       Ajuste automático por Nota de crédito Nro 15.         Titulo       Ajuste automático por Nota de crédito Nro 15.       Propio Contabilidad       00 - No Aplica         Propio Contabile       Deudores por Gastos Pagados en Exceso       Imanciero       Imanciero         11496       Deudores por Gastos Pagados en Exceso       Imanciero       Imanciero         1190       Deudores por Gastos Pagados en Exceso       Imanciero       Imanciero         1190       Deudores por Gastos Pagados en Exceso       Imanciero       Imanciero         1190       Deudores por Gastos Pagados en Exceso       Imanciero       Imanciero         1190       Deudores por Gastos Pagados en Exceso       Imanciero       Imanciero         1190       Deudores por Pagar - Bienes y Servicios de Consumo       Imanciero       Imanciero         1190       Ajuste automático por Nota de crédito Nro 15.       Imanciero       Imanciero                                                                                                    | 0 Aprobado <u>Visualizar Asiento Contable</u><br>Visualizar Proceso Fuente                                                                                                    |
| 41948432       11116       Devengo       Financiero       DEMO Nota credito por Pago en Exceso NC 15         41948431       1115       Tesorería       Financiero       Ajuste automático por Nota de crédito Nro 15.         Siento Contable         Titulo       Ajuste automático por Nota de crédito Nro 15.         Descripción         Ajuste automático por Nota de crédito Nro 15.         Descripción         Propio Contabilidad       00 - No Aplica         TOTAL (CLP)         TOTAL (CLP)         Siento Contable         TOTAL (CLP)         TotAL (CLP)         TotAL (CLP)         TotAL (CLP)         Siento Contable         Ajuste automático por Nota de crédito Nro 15.         TotAL (CLP)         TotAL (CLP)         TotAL (CLP)         Siento Contable         Ajuste automático por Nota de crédito Nro 15.         Exercipción         Ajuste automático por Nota de crédito Nro 15.         Descripción         Ajuste automático por Nota de crédito Nro 15.         <                                                                                                    |                                                                                                    |
| 4194431 11115 Tesorería Financiero Ajuste automático por Nota de crédito Nro 15.   siento Contable   Título Ajuste automático por Nota de crédito Nro 15.   Descripción   Ajuste automático por Nota de crédito Nro 15.   Propio Contabilidad   00 - No Aplica   Código   Nombre Cuenta Contable   Propio Contabilidad   00 - No Aplica   Código   Nombre Cuenta Contable   Contabilidad   00 - No Aplica   Codigo   Nombre Cuenta Contable   Totrat (CLP)   Itage   Cuentas por Pagar - Bienes y Servicios de Consumo   Totrat (CLP)   siento Contable   Siento Contable   Fitulo   Ajuste automático por Nota de crédito Nro 15.   Automático por Gastos Pagados en Exceso   Cuentas por Pagar - Bienes y Servicios de Consumo   Totrat (CLP) Totrat (CLP) Siento Contable Fitulo   Ajuste automático por Nota de crédito Nro 15.   Ajuste automático por Nota de crédito Nro 15. Ajuste automático por Nota de crédito Nro 15. Fitulo   Ajuste automático por Nota de crédito Nro 15.   Ajuste automático por Nota de crédito Nro 15. Fitulo   Ajuste automático por Nota de crédito Nro 15.                                                                                                    | -10.000 Aprobado <u>Visualizar Asiento Contable</u><br><u>Transaccional</u><br><u>Visualizar Proceso Fuente</u>                                                                     |
| siento Contable          Título       Ajuste automático por Nota de crédito Nro 15.         Descripción       Ajuste automático por Nota de crédito Nro 15.         Tipo de Movimiento       Financiero          Propio Contabilidad       00 - No Aplica         Código       Nombre Cuenta Contable         Monto       Deudores por Gastos Pagados en Exceso         21522       Cuentas por Pagar - Bienes y Servicios de Consumo         TOTAL (CLP)         Incelar         Siento Contable         Fítulo       Ajuste automático por Nota de crédito Nro 15.         Siento Contable         Título       Ajuste automático por Nota de crédito Nro 15.         Fítulo       Ajuste automático por Nota de crédito Nro 15.         Percipición       Ajuste automático por Nota de crédito Nro 15.                                                                                                    | 0 Aprobado Visualizar Asiento Contable<br>Visualizar Proceso Fuente                                                                                                    |
| siento Contable          Titulo       Ajuste automático por Nota de crédito Nro 15.         Descripción       Ajuste automático por Nota de crédito Nro 15.         Tipo de Movimiento       Financiero  Image: Signation Propio Contabilidad         00 - No Aplica       Monto         Código       Nombre Cuenta Contable       Monto         1498       Deudores por Gastos Pagados en Exceso       Image: Signation Pagar - Bienes y Servicios de Consumo       Image: Signation Pagar - Bienes y Servicios de Consumo         Nortal       CUPY       Image: Signation Pagar - Bienes y Servicios de Consumo       Image: Signation Pagar - Bienes y Servicios de Consumo         signation       Ajuste automático por Nota de crédito Nro 15.       Image: Signation Pagar - Bienes y Servicios de Consumo       Image: Signation Pagar - Bienes y Servicios de Consumo         signation       Ajuste automático por Nota de crédito Nro 15.       Image: Signation Pagar - Bienes y Servicios de Consumo       Image: Signation Pagar - Bienes y Servicios de Consumo         signation       Ajuste automático por Nota de crédito Nro 15.       Image: Signation Pagar - Bienes y Servicios de Consumo         signation       Ajuste automático por Nota de crédito Nro 15.       Image: Signation Pagar - Bienes y Servicios de Consumo         signation       Ajuste automático por Nota de crédito Nro 15.       Image: Signation Pagar - Bienes y Servicios de Consumo         sipo de Movimiento       Financiero V                                                                                                    |                                                                                                    |
| siento Contable                                                                                                    | Visualizar Asiento Contat                                                                                                    |
| Titulo Ajuste automático por Nota de crédito Nro 15. Descripción Ajuste automático por Nota de crédito Nro 15. Tipo de Movimiento Pinanciero   Propio Contabilidad 00 - No Aplica Código Nombre Cuenta Contable Monto 1498 Deudores por Gastos Pagados en Exceso 21522 Cuentas por Pagar - Bienes y Servicios de Consumo TOTAL (CLP)  Incelar siento Contable fítulo Ajuste automático por Nota de crédito Nro 15. Ajuste automático por Nota de crédito Nro 15. Ajuste automático por Nota de crédito Nro 15. Ajuste automático por Nota de crédito Nro 15. Pescripción Ajuste automático por Nota de crédito Nro 15. Pescripción Ajuste automático por Nota de crédito Nro 15. Pescripción Ajuste automático por Nota de crédito Nro 15. Pescripción Ajuste automático por Nota de crédito Nro 15. Pescripción Ajuste automático por Nota de crédito Nro 15. Pescripción Ajuste automático por Nota de crédito Nro 15. Pescripción Ajuste automático por Nota de crédito Nro 15. Pescripción Pinanciero  Pinanciero  Pinanc |                                                                                                    |
| Titulo     Ajuste automático por Nota de crédito Nro 15.       Descripción     Ajuste automático por Nota de crédito Nro 15.       Tipo de Movimiento     Financiero ×       1     Propio Contabilidad       00 - No Aplica     Monto       1498     Deudores por Gastos Pagados en Exceso       21522     Cuentas por Pagar - Bienes y Servicios de Consumo       TOTAL (CLP)                                                                                                    |                                                                                                    |
| Descripción       Ajuste automático por Nota de crédito Nro 15.         Tipo de Movimiento       Financiero ▼         Propio Contabilidad       00 - No Aplica         Código       Nombre Cuenta Contable       Monto         11498       Deudores por Gastos Pagados en Exceso                                                                                                    |                                                                                                    |
| Financiero v         1       Propio Contabilidad       00 - No Aplica         Código       Nombre Cuenta Contable       Monto         11498       Deudores por Gastos Pagados en Exceso                                                                                                    |                                                                                                    |
| Propio Contabilidad       00 - No Aplica         Código       Nombre Cuenta Contable       Monto         11498       Deudores por Gastos Pagados en Exceso                                                                                                    | Ver Historial de Ajustes                                                                                                    |
| Código     Nombre Cuenta Contable     Monto       11498     Deudores por Gastos Pagados en Exceso     Image: Cuentas por Pagar - Bienes y Servicios de Consumo       21522     Cuentas por Pagar - Bienes y Servicios de Consumo     Image: Cuentas por Pagar - Bienes y Servicios de Consumo       TOTAL (CLP)       Incelar       Siento Contable       Fitulo       Ajuste automático por Nota de crédito Nro 15.       Cuentas por Pagar - Bienes y Servicios de Consumo       TOTAL (CLP)                                                                                                    |                                                                                                    |
| 11498       Deudores por Gastos Pagados en Exceso         21522       Cuentas por Pagar - Bienes y Servicios de Consumo         TOTAL (CLP)         Incelar         siento Contable         fítulo         Ajuste automático por Nota de crédito Nro 15.         Lator prime de crédito Nro 15.         ripo de Movimiento         Financiero v                                                                                                    | ebe (CLP) Monto Haber (CLP) Acciones                                                                                                    |
| 21522       Cuentas por Pagar - Bienes y Servicios de Consumo         TOTAL (CLP)         incelar         siento Contable         Fítulo       Ajuste automático por Nota de crédito Nro 15.         Descripción       Ajuste automático por Nota de crédito Nro 15.         ripo de Movimiento       Financiero v                                                                                                    | 10.000 0 Auxiliar Financiero                                                                                                    |
| TOTAL (CLP)  ancelar  siento Contable  Título  Ajuste automático por Nota de crédito Nro 15.  Ajuste automático por Nota de crédito Nro 15.  Fipo de Movimiento  Financiero v                                                                                                    | -10.000 0 Auxiliar Financiero                                                                                                    |
| siento Contable Título Ajuste automático por Nota de crédito Nro 15. Ajuste automático por Nota de crédito Nro 15. Tipo de Movimiento Financiero v                                                                                                    | 0 0                                                                                                    |
| siento Contable Título Ajuste automático por Nota de crédito Nro 15. Ajuste automático por Nota de crédito Nro 15. Tipo de Movimiento Financiero V                                                                                                    |                                                                                                    |
| siento Contable Título Ajuste automático por Nota de crédito Nro 15. Descripción Ajuste automático por Nota de crédito Nro 15. Tipo de Movimiento Financiero v                                                                                                    |                                                                                                    |
| Siento Contable       Título     Ajuste automático por Nota de crédito Nro 15.       Descripción     Ajuste automático por Nota de crédito Nro 15.       Típo de Movimiento     Financiero v                                                                                                    |                                                                                                    |
| Siento Contable       Título     Ajuste automático por Nota de crédito Nro 15.       Descripción     Ajuste automático por Nota de crédito Nro 15.       Típo de Movimiento     Financiero v                                                                                                    | Visualizar Asiento Conta                                                                                                    |
| Sienco Contable       Título     Ajuste automático por Nota de crédito Nro 15.       Descripción     Ajuste automático por Nota de crédito Nro 15.       Tipo de Movimiento     Financiero v                                                                                                    |                                                                                                    |
| Título     Ajuste automático por Nota de crédito Nro 15.       Descripción     Ajuste automático por Nota de crédito Nro 15.       Tipo de Movimiento     Financiero v                                                                                                    |                                                                                                    |
| Descripción Ajuste automático por Nota de crédito Nro 15. Tipo de Movimiento Financiero v                                                                                                    |                                                                                                    |
| Tipo de Movimiento                                                                                                    |                                                                                                    |
|                                                                                                    | Ver Historial de Ajustes                                                                                                    |
| Propio Contabilidad 00 - No Aplica                                                                                                    |                                                                                                    |
| Código Nombre Cuenta Contable Monto                                                                                                    | ebe (CLP) Monto Haber (CLP) Acciones                                                                                                    |
| 11505 Cuentas por Cobrar - Transferencias Corrientes                                                                                                    | 0 -10.000 Auxiliar Financiero                                                                                                    |
| Acreedores por Ingresos Percibidos en Exceso                                                                                                    | 0 10.000 Auxiliar Financiero                                                                                                    |
| TOTAL (CLP)                                                                                                    |                                                                                                    |

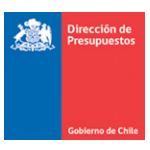

En búsqueda de ajuste de asiento contables, se puede consultar el nuevo asiento de ajuste al devengo de ingreso Aporte fiscal, bajo el título "Ajuste Aporte Fiscal automático por Ajuste Pago en Exceso Nota de crédito Nro. XXX."

|          |       |                |                    |                                                                                         |             |          | <u>1 Siguiente &gt;&gt;</u>                                                                |
|----------|-------|----------------|--------------------|-----------------------------------------------------------------------------------------|-------------|----------|--------------------------------------------------------------------------------------------|
| Id       | Folio | Proceso Fuente | Tipo<br>Movimiento | Título                                                                                  | Monto (CLP) | Estado   | Acciones                                                                                   |
| 41948435 | 11119 | Devengo        | Financiero         | Ajuste Aporte Fiscal automático<br>por Ajuste Pago en Exceso Nota<br>de crédito Nro 15. | -10.000     | Aprobado | <u>Visualizar Asiento Conta</u><br><u>Transaccional</u><br><u>Visualizar Proceso Fuent</u> |
| 41948433 | 11117 | Tesorería      | Financiero         | Ajuste automático por Nota de<br>crédito Nro 15.                                        | 0           | Aprobado | <u>Visualizar Asiento Conta</u><br><u>Transaccional</u><br>Visualizar Proceso Fuent        |
| 41948432 | 11116 | Devengo        | Financiero         | DEMO Nota credito por Pago en<br>Exceso NC 15                                           | -10.000     | Aprobado | <u>Visualizar Asiento Conta</u><br><u>Transaccional</u><br>Visualizar Proceso Fuent        |
| 41948431 | 11115 | Tesorería      | Financiero         | Ajuste automático por Nota de<br>crédito Nro 15.                                        | o           | Aprobado | Visualizar Asiento Conta<br>Transaccional<br>Visualizar Proceso Fuen                       |

|                               |                                                                      | Visualizar Asiento Contable 🔀               |
|-------------------------------|----------------------------------------------------------------------|---------------------------------------------|
| Asiento Contable              |                                                                      |                                             |
| Título                        | Ajuste Aporte Fiscal automático por Ajuste Pago en Exceso Nota de cr | édito Nro 1                                 |
| Descripción                   | Derecho a Percibir Aporte Fiscal                                     |                                             |
| Tipo de Movimiento            | Financiero ×                                                         | Ver Historial de Ajustes                    |
| 1 Propio Contabilid<br>Código | ad 00 - No Aplica<br>Nombre Cuenta Contable                          | Monto Debe (CLP) Monto Haber (CLP) Acciones |
| 11505                         | uentas por Cobrar - Transferencias Corrientes                        | -10.000 0 Auxiliar Financiero               |
| 4410209 F                     | ondo Nacional De Salud - Prestaciones Institucionales                | 0 -10.000                                   |
|                               | TOTAL (CLP                                                           | ) -10.000 -10.000                           |
|                               |                                                                      |                                             |
| <u>Cancelar</u>               |                                                                      |                                             |
|                               |                                                                      |                                             |

En búsqueda de asiento contables (creación), se puede consultar el nuevo asiento de regularización de las cuentas 114.98 y 214.98 con sus respectivos auxiliares financieros, bajo el título "Regularización automática por Ajuste Pago en Exceso Nota de crédito Nro. XXX"

| <u>Cancelar</u> | <u>Limpiar</u> <u>B</u> | Exportar Excel |                    |                                                                                  |             |          | 1 Siguiente >>                                                                        |
|-----------------|-------------------------|----------------|--------------------|----------------------------------------------------------------------------------|-------------|----------|---------------------------------------------------------------------------------------|
| ld              | Folio                   | Proceso Fuente | Tipo<br>Movimiento | Título                                                                           | Monto (CLP) | Estado   | Acciones                                                                              |
| 41948434        | 11118                   | Tesorería      | Financiero         | Regularización automática por<br>Ajuste Pago en Exceso Nota de<br>crédito Nro 15 | 10.000      | Aprobado | <u>Visualizar Asiento Contab</u><br><u>Transaccional</u><br>Visualizar Proceso Fuento |

| Dirección de<br>Presupuestos |
|------------------------------|
|                              |

|                    |               |                                                     |                   |                  | Vis               | ualizar Asiento Contabl |
|--------------------|---------------|-----------------------------------------------------|-------------------|------------------|-------------------|-------------------------|
| Asiento Contabl    | e             |                                                     |                   |                  |                   |                         |
| Título             |               | Regularización automática por Ajuste Pago en Exceso | Nota de crédito N | ro 15            |                   |                         |
| Descripción        |               | Regularización automática por Ajuste Pago en Exceso | Nota de crédito N | ro 15            |                   |                         |
| Tipo de Movimiento |               | Financiero V                                        |                   |                  |                   |                         |
| 1 Propio Contabil  | idad          | 00 - No Aplica                                      |                   |                  |                   |                         |
| Código             |               | Nombre Cuenta Contable                              |                   | Monto Debe (CLP) | Monto Haber (CLP) | Acciones                |
| 21498              | Acreedores po | r Ingresos Percibidos en Exceso                     |                   | 10.000           | 0                 | Auxiliar Financiero     |
| 11498              | Deudores por  | Gastos Pagados en Exceso                            |                   | 0                | 10.000            | Auxiliar Financiero     |
|                    |               |                                                     | TOTAL (CLP)       | 10.000           | 10.000            |                         |
|                    |               |                                                     |                   |                  |                   |                         |
| ancelar            |               |                                                     |                   |                  |                   |                         |

|                                                               |                                        |                             |                         |             |        | Visualizar Auxiliar Financiero 👔 |
|---------------------------------------------------------------|----------------------------------------|-----------------------------|-------------------------|-------------|--------|----------------------------------|
| Auxiliar Financiero                                           |                                        |                             |                         |             |        |                                  |
|                                                               |                                        |                             |                         |             |        |                                  |
| Código Cuenta Contable                                        | 11498                                  |                             |                         |             |        |                                  |
| Nombre Cuenta Contable                                        | Deudores por Gastos Pagao              | os en Exceso                |                         |             |        |                                  |
| Monto Total (CLP)                                             |                                        |                             | 10.000                  |             |        |                                  |
| Principal1                                                    |                                        |                             |                         |             |        |                                  |
| Principal                                                     | 61608700-2 CENTRAL DE A                | ASTECIMIENTO DEL SIS        | TEMA NACIONAL DE SERVIC | IO DE SALUD |        | Buscar                           |
| Fecha <mark>Tipo</mark><br>Documento <mark>Documento</mark> D | Número Document<br>ocumento Relacionad | o Garantia<br>o Relacionada | Monto Origen            | Monto (CLP) | Moneda | Descripción                      |
| 14/11/2023 🖄 Nota de 🗸 1                                      | 5                                      |                             | 10.000                  | 10.000      | CLP    | Cartera Financiera Exceso        |
|                                                               |                                        |                             |                         |             |        |                                  |
|                                                               |                                        |                             |                         |             |        |                                  |
|                                                               |                                        |                             |                         |             |        |                                  |
|                                                               |                                        |                             |                         |             |        |                                  |
|                                                               |                                        |                             |                         |             |        |                                  |
|                                                               |                                        |                             | Total (CLP)             | 10.000      |        |                                  |
| Cancelar                                                      |                                        |                             |                         |             |        | >                                |

| Código Cuenta Contable       21496         Nombre Cuenta Contable       Acreedores por Ingresos Percibidos en Exceso         Nonto Total (CLP)       10.000         Trincipal       61603000-0 FONDO NACIONAL DE SALUD         Buorto Fondo Nacionado       Garantía         Monto Origen       Monto (CLP)         Monto Cuenta Documento       Documento         Relacionado       Núnero         Monto Fondo       Relacionado         Monto Origen       Monto (CLP)         Monto FF v       PPC00593361                                                                                                    |                                 |                       |                          |                         |              |             |        | Visualizar Auxiliar Finan |
|----------------------------------------------------------------------------------------------------|---------------------------------|-----------------------|--------------------------|-------------------------|--------------|-------------|--------|---------------------------|
| ódigo Cuenta Contable       Zereedores por Ingresos Percibidos en Exceso         tonto Total (CLP)       10.000         rincipal       61603000-0 PONDO NACIONAL DE SALUD         Socumento       Documento         Documento       Documento         Relacionada       Monto Origen       Monto (CLP)         11/2023       Baportas F.v<       Pecotosy3365                                                                                                    | xiliar Financiero               |                       |                          |                         |              |             |        |                           |
| Intercepting       Accreedores por Ingresss Percibidos en Excess         Intercepting       10.000         Intercepting       61602000-0 FONDO NACIONAL DE SALUD         Escenar       Documento         Documento       Documento         Relacionada       Monto Origen       Monto (CLP)       Moneda       Descripción         111/2023       Reporte F v       PPC00593365       10.000       10.000       CLP       Cartera Financiera Exceso                                                                                                    | ódigo Cuenta Contable           | 21498                 |                          |                         |              |             |        |                           |
| In the second second se    | ombre Cuenta Contable           | Acreedores            | por Ingresos Percit      | oidos en Exceso         |              |             |        |                           |
| rincipal<br>Fincipal 61603000-0 FONDO NACIONAL DE SALUD Busc<br>Pecha Documento Documento | onto Total (CLP)                |                       |                          | 1                       | 0.000        |             |        |                           |
| rincipal 64603000-0 FONDO NACIONAL DE SALUD Busc<br>Fecha Documento Documento Documento Documento Relacionada Monto Origen Monto (CLP) Moneda Descripción<br>7/1/2023 Baparte F V PPC00593365 10 10.000 10.000 CLP Cartera Financiera Exceso                                                                                                    | rincipal 1                      |                       |                          |                         |              |             |        |                           |
| Fecha<br>Documento     Tipo<br>Documento     Número<br>Documento     Documento<br>Relacionada     Monto Origen     Monto (CLP)     Moneda     Descripción       /11/2023     Aporte F v     [PPC0059336]     10.000     10.000     10.000     CLP     Cartera Financiera Exceso                                                                                                    | rincipal                        | 61603000-0            | FONDO NACIONAL           | DE SALUD                |              |             |        | Busca                     |
| /11/2023     Bporte F v     [PPC00593365]     10.000     10.000     CLP     Cartera Financiera Exceso                                                                                                    | Fecha Tipo<br>Documento Documen | Número<br>o Documento | Documento<br>Relacionado | Garantia<br>Relacionada | Monto Origen | Monto (CLP) | Moneda | Descripción               |
|                                                                                                    | /11/2023 🖏 Aporte F 🗸           | PPC00593365           |                          |                         | 10.000       | 10.000      | CLP    | Cartera Financiera Exceso |
|                                                                                                    |                                 |                       |                          |                         |              |             |        |                           |
|                                                                                                    |                                 |                       |                          |                         |              |             |        |                           |
|                                                                                                    |                                 |                       |                          |                         |              |             |        |                           |
|                                                                                                    |                                 |                       |                          |                         |              |             |        |                           |
|                                                                                                    |                                 |                       |                          |                         |              |             |        |                           |

La nueva operación de ajuste también es reflejada en el Módulo de Tesorería, pudiendo ser consultada según la modalidad contable PPC que mantiene configurada la institución, ya sea ajuste compensación o ajuste pago a terceros. Por otra parte, la Regularización Pago en Exceso se visualizará aplicando en el campo Tipo de Operación el filtro "Compensación de Administración de Fondos"

| Criterios de B                       | úsqueda            | a         |                                                                               |                              |                            |                            |            |                                                         |
|--------------------------------------|--------------------|-----------|-------------------------------------------------------------------------------|------------------------------|----------------------------|----------------------------|------------|---------------------------------------------------------|
| ⊙ Operación ) Aju                    | ste                |           |                                                                               |                              |                            |                            |            | <u>Búsqueda Avanzada</u>                                |
| Ejercicio                            |                    | 2023      | v                                                                             | * Principa                   | l                          |                            |            | Busca                                                   |
| Tipo de Operación                    |                    | Compe     | nsación de Administración de Fondos 🛛 🗸                                       | Tipo de                      | Documento                  | Pago/Cobro                 | Seleccione | ×                                                       |
| Estado                               |                    | Selecci   | eleccione v                                                                   |                              | N° de Documento Pago/Cobro |                            |            |                                                         |
| Folio                                |                    |           | 11.118                                                                        | ID Trans                     | acción                     |                            |            |                                                         |
| Selección de Catálo<br>Contable      | go                 |           |                                                                               |                              |                            |                            |            | Bu                                                      |
| Buscar Cancelar                      | <u>Limpiar</u> Exp | ortar Exc | e                                                                             |                              |                            |                            |            | 1 Signiente >>                                          |
| Tipo de<br>Operación                 | ID                 | Folio     | Titulo                                                                        | Monto<br>Actualiza <u>do</u> | Moneda<br>Conta <u>bl</u>  | Fecha<br>Genera <u>ció</u> | Estado     | Acción                                                  |
| Compensación de<br>Administración de | 42752633           | 11118     | Regularización automática por Ajuste Pago en<br>Exceso Nota de crédito Nro 15 | 10.000                       | CLP                        | 14/11/2023                 | Aprobado   | <u>Visualizar Transaccional</u><br>Historial de Ajustes |

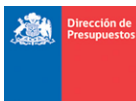

|                                                          |                                                             |                                                                            |                 |                       |                      |                | 1              | /isualizar | Compensaciór            | n Administracio             | ón de Fondos                  | ×  |
|----------------------------------------------------------|-------------------------------------------------------------|----------------------------------------------------------------------------|-----------------|-----------------------|----------------------|----------------|----------------|------------|-------------------------|-----------------------------|-------------------------------|----|
| Visualizar Va                                            | riación Mon                                                 | etaria                                                                     |                 |                       |                      |                |                |            |                         |                             |                               |    |
| Título Variación N                                       | Ionetaria                                                   | Regularización automá                                                      | ítica por Ajust | e Pago en Exceso I    | Nota de crédito      | Nro 15         |                |            |                         |                             |                               |    |
| Descripción Varia                                        | ción Monetaria                                              | Regularización automática por Ajuste Pago en Exceso Nota de crédito Nro 15 |                 |                       |                      |                |                |            |                         | 11.                         |                               |    |
| 1 Propio Cont                                            | abilidad                                                    | 00 - No Aplica                                                             |                 |                       |                      |                |                |            |                         |                             |                               |    |
| Principal 1                                              |                                                             |                                                                            |                 |                       |                      |                |                |            |                         |                             |                               |    |
| Principal 6                                              | 1608700-2 CENTRAL                                           | DE ABASTECIMIENT                                                           |                 | Dere                  | echos 🔿 Obligac      | iones          |                |            |                         |                             |                               |    |
| Principal                                                | Cuenta<br>Contable                                          | Tipo Doc.                                                                  | № Doc.          | Fecha<br>Cumplimiento | Fecha Tipo<br>Cambio | Tipo<br>Cambio | Moneda<br>Doc. | Monto      | Derechos a<br>Compensar | Obligaciones<br>a Compensar | Acción                        |    |
| 61608700-2<br>CENTRAL DE<br>ABASTECIMIENTO<br>DEL S.N.S. | 11498 Deudores<br>por Gastos<br>Pagados en Exceso           | Anticipos de Fondos                                                        | 15              | 14-11-2023            |                      |                | CLP            | 10.000     | 10.000                  |                             | Detalle Docur<br>Detalle Pago | ^  |
| 61603000-0 FONDO<br>NACIONAL DE<br>SALUD                 | 21498 Acreedores<br>por Ingresos<br>Percibidos en<br>Exceso | Depósitos de<br>Terceros                                                   | PPC00593369     | 14-11-2023            |                      |                | CLP            | 1.388.000  |                         | 10.000                      | Detalle Docur<br>Detalle Pago | ~  |
| <                                                        |                                                             |                                                                            |                 |                       |                      |                |                | Total      | 10.000                  | 10.000                      |                               | >  |
| -                                                        |                                                             |                                                                            |                 |                       |                      |                |                |            |                         |                             |                               |    |
|                                                          |                                                             |                                                                            |                 |                       |                      |                |                | ٨          | Nonto a Comp            | ensar(CLP)                  | 10.000                        |    |
|                                                          |                                                             |                                                                            |                 |                       |                      |                |                |            |                         |                             | Acept                         | ar |